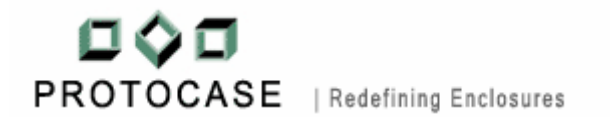

# HOW TO INCORPORATE SILK SCREEN IN PROTOCASE DESIGNER

WWW.PROTOCASE.COM

© Protocase Inc. All rights reserved Document edition – 1.2 Last updated: March, 2007

Toll free: 1-866-849-3911 (US & Canada only) Tel: 1-902-567-3335 Fax: 1-902-567-3336 Email: <u>info@protocase.com</u>

How to Incorporate silk screen in Protocase Designer

# Table of contents

| Introduction                                                                  |
|-------------------------------------------------------------------------------|
| How to use the silk screen features?                                          |
| Step 1: Exporting silk screen                                                 |
| Step 2: Using the template to design your specific silk screen requirements 4 |
| Step 3: Importing silk-screen back into Protocase Designer                    |
| Sample logo and text7                                                         |
| Questions / comments                                                          |

#### Introduction

Protocase Designer<sup>TM</sup> now allows clients to design and incorporate silk-screens directly into their enclosure designs. Silk-screening is a process that provides required labeling for connectors, switches, ports, etc., along with adding special graphics such a company logos, product identifier graphics, etc, and is the final process we do to complete the task of manufacturing fully finished quality enclosures.

Protocase Designer<sup>TM</sup> is distinctively made for the enclosure design community, where users have the ability to design their own custom electronic enclosures or flat panels starting with one of the following template based designs:

- Rack mount enclosures (1U through 9U);
- U-shape, or clam shell, enclosures; and
- Flat panels.

Once a client has completed his/her enclosure design; i.e. added all their cutouts, selfclinching fasteners, etc, they can then design and incorporate their labeling requirements. This is done via the silk-screen feature in Protocase designer<sup>TM</sup>.

## HOW TO USE THE SILK SCREEN FEATURES?

Separate silk-screens are required for each face of the enclosure requiring labeling. Therefore the silk-screen function in Protocase Designer<sup>TM</sup> is built into the 'Face Editor' facility. The silk-screen feature consists of two three steps:

- Exporting silk-screen template;
- Using the template to design your specific silk-screen requirements; and
- Importing silk-screen back into Protocase Designer<sup>™</sup>

#### Step 1: Exporting silk screen

To incorporate silk-screens in enclosure designs, users must have access to and use an external graphics program. Something as common as MS Paint will do, but we recommend programs such as Adobe Illustrator or Corel Draw. The package must have the ability to incorporate a .png format file.

In order to develop a properly scaled silk-screen design, we recommend producing a scaled image of the enclosure face using the 'Export silk-screen template' function in Protocase Designer<sup>TM</sup>. This provides the user with a properly scaled image of the face, complete with all cutouts that can then be used to add the necessary graphics that will be silk-screened on that face. This ensures that the graphic to be silk-screened will be perfectly aligned with all the corresponding cutouts on the enclosure face.

To export the silk-screen template simply select the 'Export silkscreen template' function under the 'Silkscreen' menu in the face editor. We recommend choosing 300 dpi for your

output resolution. Choosing a lower resolution will function better on older/slower computers but your resulting silk-screened image may not be as sharp as desired. Choosing a higher resolution will compromise computer performance.

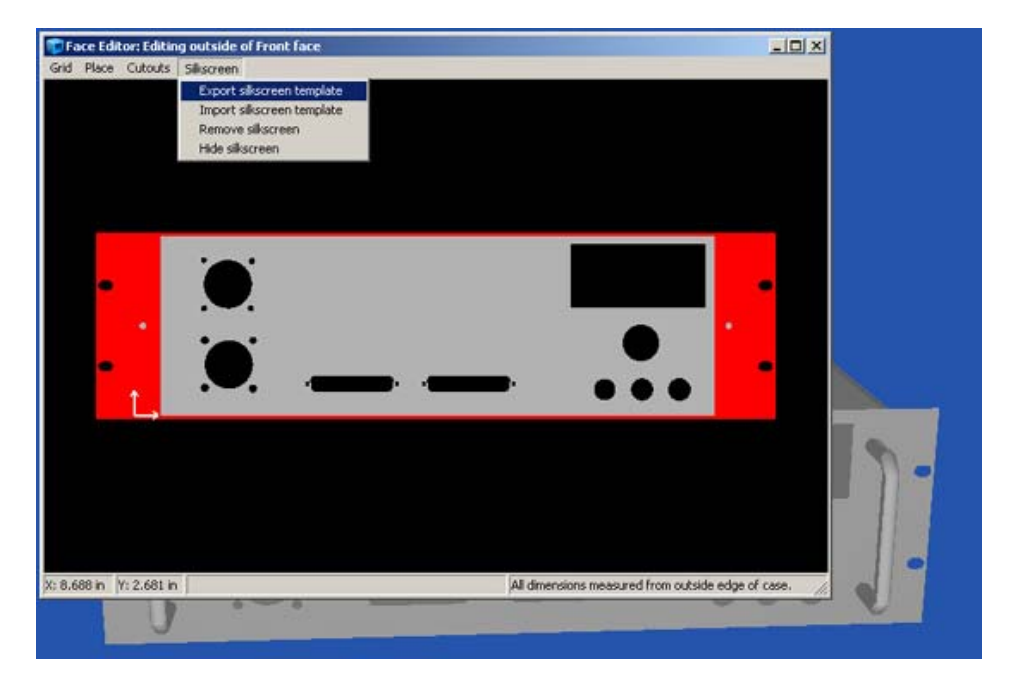

Fig 1

#### Step 2: Using the template to design your specific silk-screen requirements

Open the silk-screen file with your preferred image editing tool. The image should look like as shown below [Fig 2] for the above face [Fig 1].

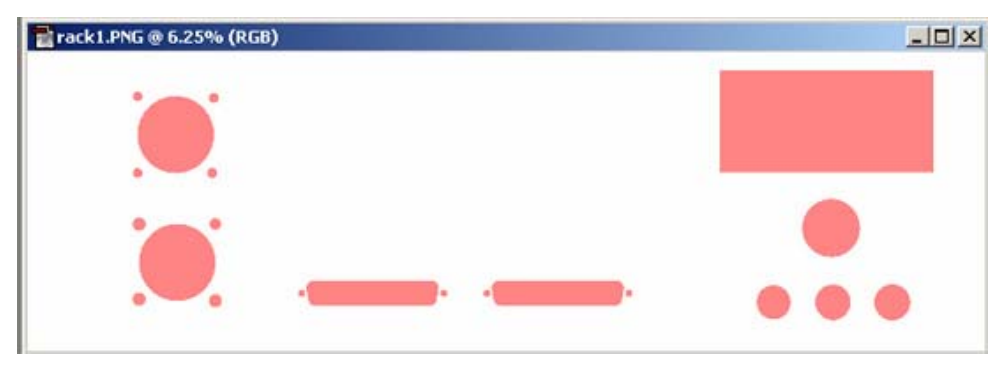

Fig 2

The pink color (hexadecimal value: FF9999), represents the cutouts on the face you want to draw your silk-screen on. This is the one color you cannot use for your silk-screen design as the internal graphic interpreter in Protocase Designer<sup>TM</sup> will always recognize this color as a cutout and never as a silk-screen requirement.

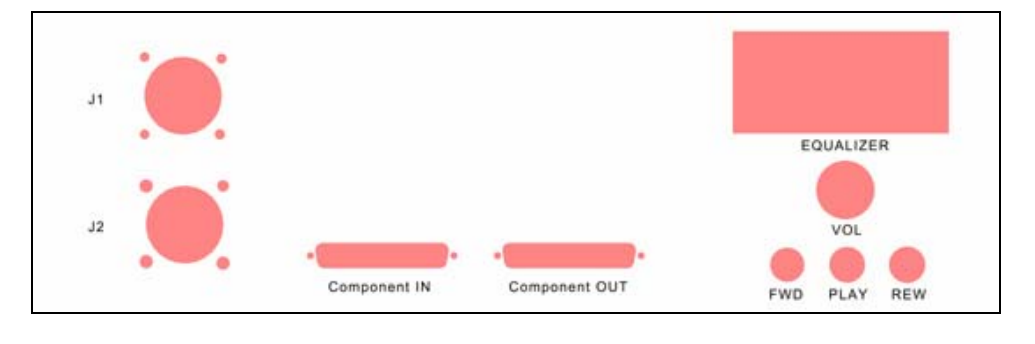

Now with the help of the image editing tool draw your required text as shown in figure 3.

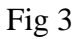

After completing the silk-screen design, save it on your hard disk in the same format (.png) and with the same resolution that you used to export it. The file is now ready to be imported back into Protocase Designer<sup>TM</sup>.

#### Step 3: Importing silk screen back into Protocase Designer

Return to the face editor in Protocase Designer<sup>TM</sup> and import the silk-screen as shown in fig 4. Select 'Import silkscreen template' under the 'Silkscreen' menu and select the .png file you saved under Step 2.

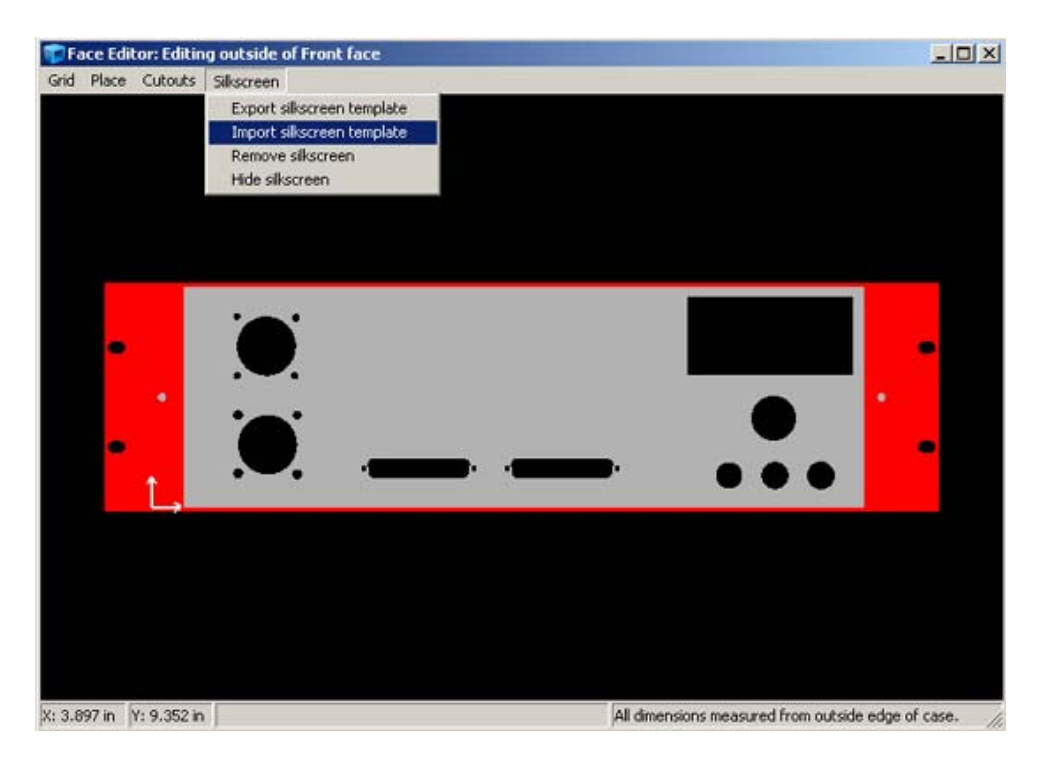

Fig 4

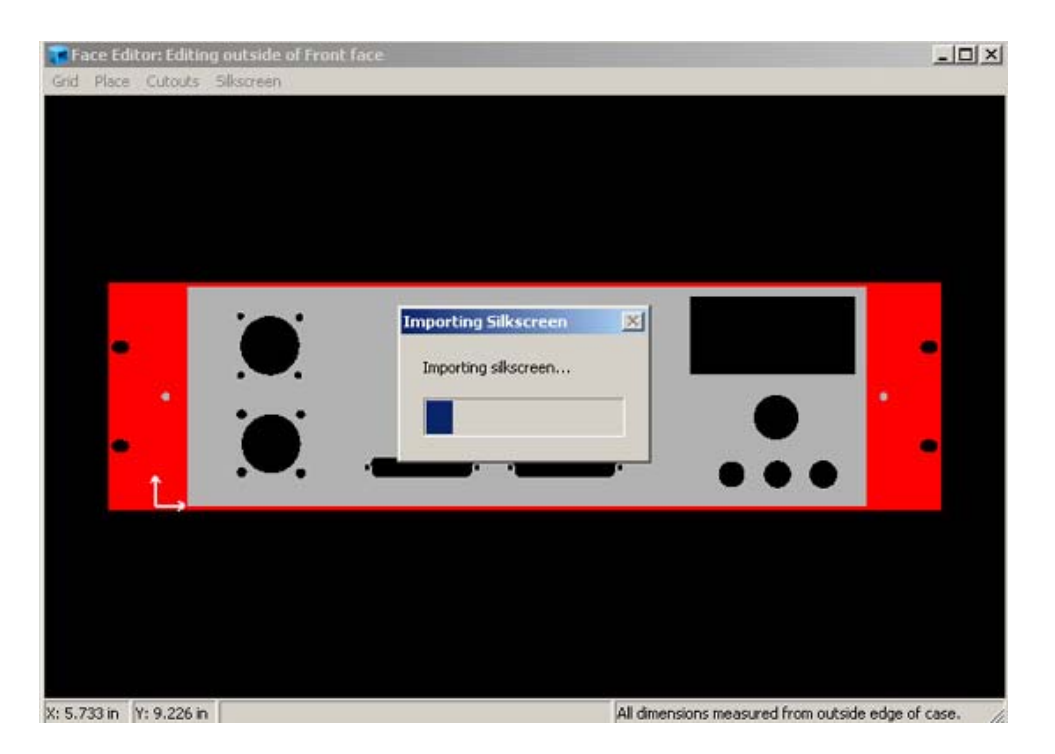

Fig 5

The face editor should look like as shown in fig 6 and the 3D screenshot is shown in fig 7.

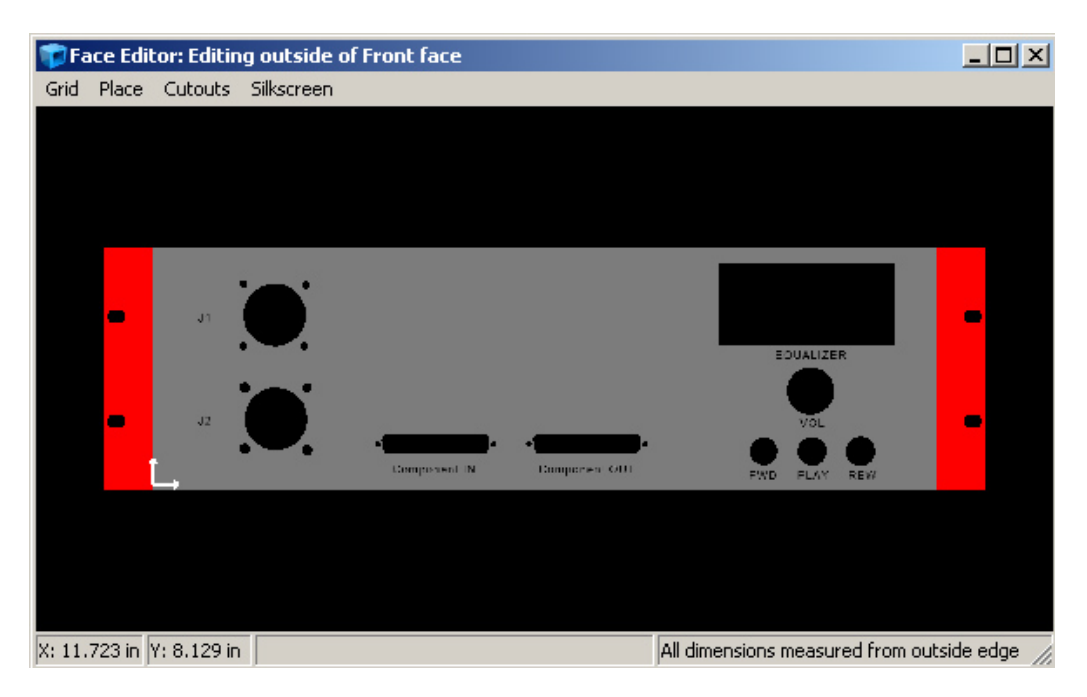

Fig 6

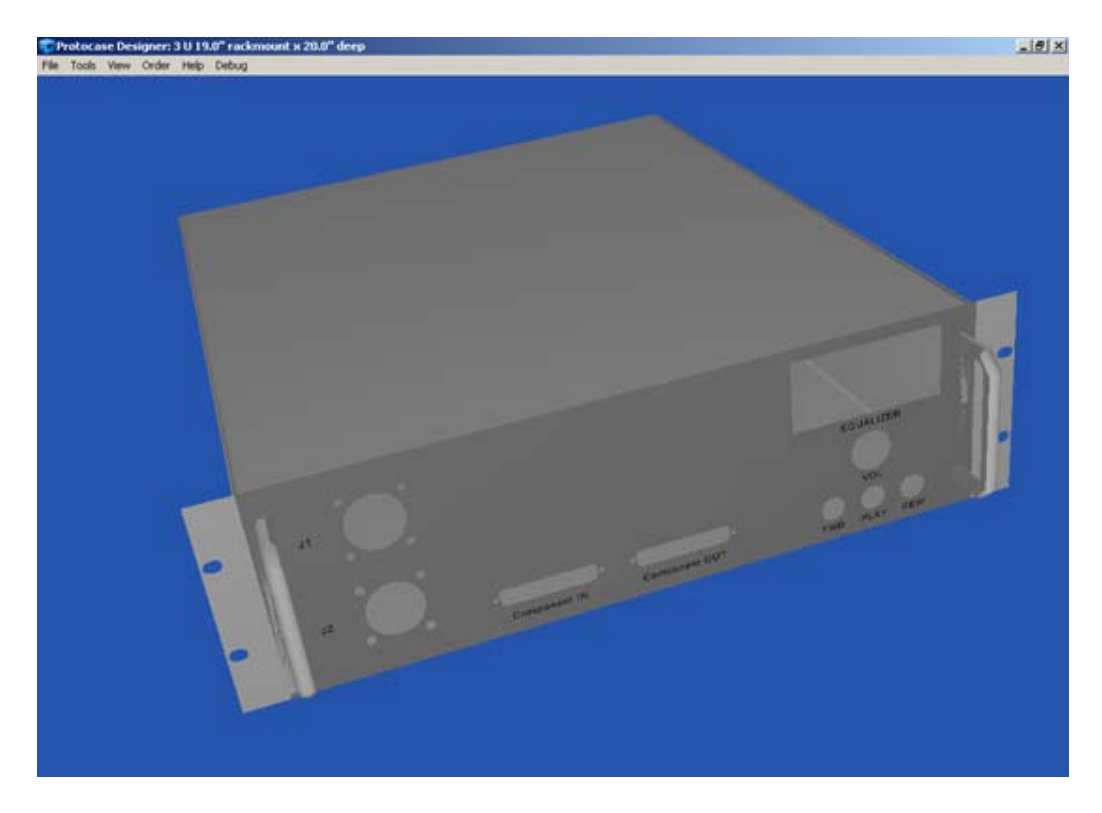

Fig 7

If you want to go back and edit the silk-screen, it's best to remove the existing silk-screen in the face editor by selecting 'Remove Silkscreen' under the 'Silkscreen' menu and going back to edit your original .png file.

#### Sample logo and text

An example of logo silk-screen can be seen on Fig 8 & 9 below. This can be accomplished by simply adding the graphic to your .png file using your image editing software.

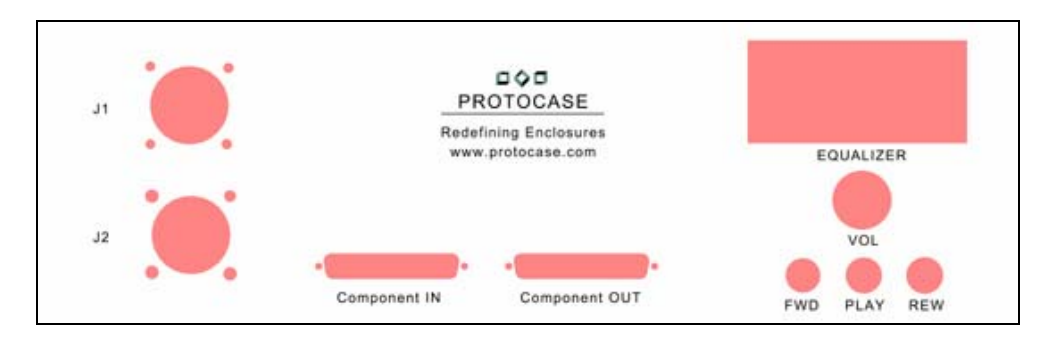

Fig 8

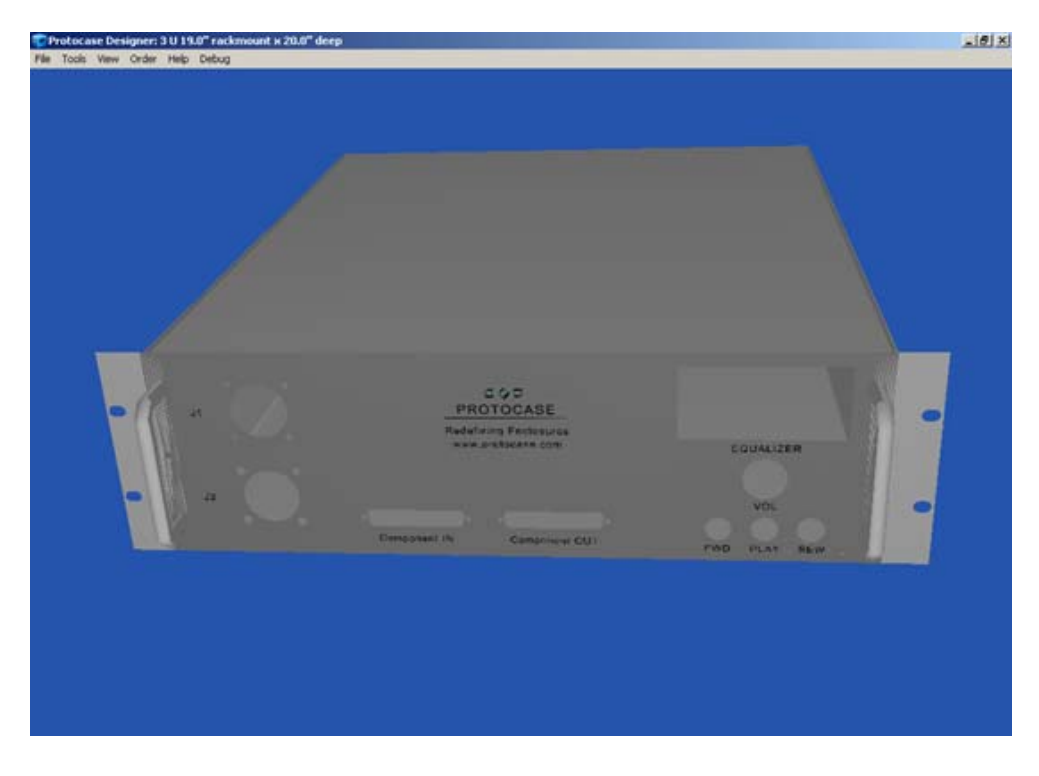

Fig 9

## **Questions / comments**

After you have completed your silk-screen you can now estimate the price and order online instantly. However, if you still have questions or comments please do not hesitate to contact us at <u>tech@protocase.com</u> or 1-866-849-3911 (toll free US & Canada).